# Knjiga URA

Korisničke upute za rad s knjigom ulaznih računa

# KNJIGA URA

Kliknuti na "Knjiga URA"

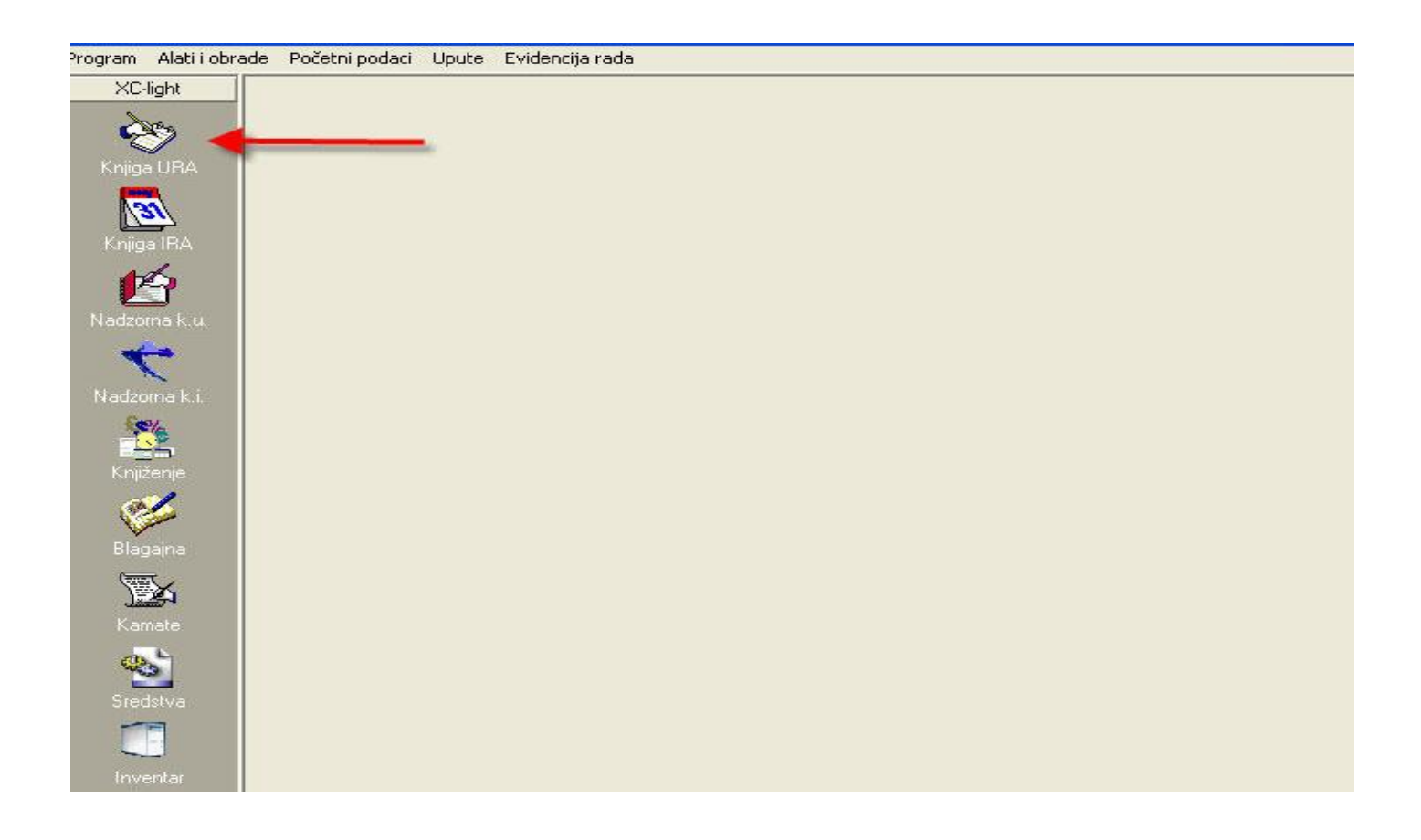

#### Otvara se prozor:

| 📀 Program 🛛 Alati i | obrade Počel | tni podaci 🛛 Up | oute Evide   | encija rada |               |                |                              |                   |            |         |                    |
|---------------------|--------------|-----------------|--------------|-------------|---------------|----------------|------------------------------|-------------------|------------|---------|--------------------|
| XC-light            | Ph Novi      | 🕒 Ispravi       | Zap          | oiši 🕝 (    | ) dustani     | r 🔊            | 🛨 Storno 📖                   | IIzvještaji 🗸 🔀 ( | Dbrade 🗸 🔝 | Osvježi |                    |
| è                   |              | -               | <u> </u>     |             | ►             |                | <b>-</b> • • • • • • • • • • |                   |            |         |                    |
| Knjiga URA          | Pregled poda | taka : Unos,    | /Ispravak.pd | odataka : Ĭ | Analiza podat | aka   Protusta | vke                          |                   |            |         |                    |
|                     |              |                 |              |             |               |                |                              |                   |            |         |                    |
| Kuitan IRA          | 00002        | UA1             |              | r           |               | r              | <b>T</b>                     |                   |            |         |                    |
|                     | Vrsta Pi     | Fk              | Ur.broj      | Broj ure    | Opis računa   |                | Dajunosa                     | Dat.računa        | Dospjeće   | Partner | Iznos bez poreza F |
|                     | * UA1        |                 | 00002        | 00002       |               |                | 3.112008                     | 3.11.2008         |            |         |                    |
| Nadzorna k.u.       | UA1          |                 | 00001        | 00001       | 111           | -              | 31.10.2008                   | 31.10.2008        | 30.11.2008 | 0681    |                    |
| <b>+</b>            | L 1          |                 |              |             |               |                | · · ·                        |                   |            |         |                    |
| Nadzorna k.i.       | 4            |                 |              | ι           |               |                | <u> </u>                     |                   |            |         |                    |
| £2%                 |              |                 | 6            | 2           |               | 3              | 4                            |                   |            |         |                    |
| Knjiženje           |              |                 |              | -           |               |                |                              |                   |            |         |                    |
| al.                 |              |                 |              |             |               |                |                              |                   |            |         |                    |
|                     |              |                 |              |             |               |                |                              |                   |            |         |                    |
| Biagajna            |              |                 |              |             |               |                |                              |                   |            |         |                    |
| <u> </u>            |              |                 |              |             |               |                |                              |                   |            |         |                    |
| Kamate              |              |                 |              |             |               |                |                              |                   |            |         |                    |
| <b>\$</b>           |              |                 |              |             |               |                |                              |                   |            |         |                    |
| Sredstva            |              |                 |              |             |               |                |                              |                   |            |         |                    |
|                     |              |                 |              |             |               |                |                              |                   |            |         |                    |
| Inventar            |              |                 |              |             |               |                |                              |                   |            |         |                    |
| <b>6</b> 0          |              |                 |              |             |               |                |                              |                   |            |         |                    |
| <u> </u>            |              |                 |              |             |               |                |                              |                   |            |         |                    |
| Partneri            |              |                 |              |             |               |                |                              |                   |            |         |                    |
|                     |              |                 |              |             |               |                |                              |                   |            |         |                    |
| Kompenzacije        |              |                 |              |             |               |                |                              |                   |            |         |                    |

- 1. U pregledu podataka možete vidjeti pregled svih unesenih ulaznih računa
- 2. Unos/Ispravak podataka: unošenje novog računa ili ispravak već postojećeg
- 3. Analiza podataka: pregled svih unesenih računa koje možete sortirati po partneru, datumu, statusu i sl.
- 4. Protustavke: knjiženje jednog računa na više troškova

#### **UNOS/ISPRAVAK PODATAKA:**

| 📀 Program Alati i | obrade Početni podaci Up | ute Evidencija rada      |                        |                       |              |            |
|-------------------|--------------------------|--------------------------|------------------------|-----------------------|--------------|------------|
| XC-light          | 🗅 <u>N</u> ovi 🗎 Ispravi | 🖌 Zapiši 🔀 🖸 dust        | ani 👘 🌺                | 🛨 Storno 🛄 Izvještaji | 🗸 🔀 Obrade 🗸 | Sa Osvježi |
| <u> </u>          | ાન 📩 ન                   | · ·                      | 1 1 ~                  |                       |              | I          |
| Knjiga URA        | Pregled podatak Unos/I   | spravak podataka : 🛛 Ana | iza podataka 🗍 Protust | avke                  |              |            |
| 31                |                          |                          |                        |                       |              |            |
| Knjiga IRA        | ¥rsta knjige             | UA1 Ulazni računi ti     | izemni R1              | 💌 Datum unosa         | 03.11.2008   | 15         |
|                   | Urudžbeni broj           | 00002                    | _                      |                       |              |            |
| Nadzorna k.u.     | Broj ure                 | 00002                    |                        | Drg.klas.             |              |            |
| <b>~</b>          | Opis računa              |                          | _                      |                       |              |            |
| Nadzorna k.i.     | Vezni dokument           |                          |                        | Br.primke             |              |            |
| £\$\$%            | Datum računa             | 03.11.2008 15            |                        | Dospjeće              |              | <u>15</u>  |
| - <mark></mark>   | Dobavljač                |                          | 2                      |                       |              |            |
| Knjiženje         |                          |                          |                        | Pore                  | zni period 🗌 |            |
| ( <u>**</u>       | Iznos sa porezom         |                          | % Pdv-a 22             | Iznos bez poreza      |              |            |
| Blagajna          | Iznos poreza             |                          | -                      |                       |              |            |
| <b>E</b>          |                          |                          |                        |                       |              | 2          |
| Kamate            |                          |                          |                        |                       |              |            |
| <b>.</b>          |                          |                          |                        |                       |              |            |
| Sredstva          |                          |                          |                        |                       |              |            |
|                   | Datum plaćanja           | 15                       |                        | Plaćeni iznos         |              |            |
|                   |                          |                          |                        |                       | Status       |            |
| Inventar          | Bilješka                 |                          |                        |                       |              |            |
|                   | 📑 Zapiši i nastavi       |                          |                        |                       |              |            |
| Partneri          |                          |                          |                        |                       |              |            |
| 1                 |                          | 1                        |                        |                       |              |            |
| Kompenzacije      |                          |                          |                        |                       |              |            |
|                   |                          |                          |                        |                       |              |            |
|                   | 3                        |                          |                        |                       |              |            |
|                   |                          |                          |                        |                       |              |            |

1. Kliknuti na "Novi"

Upisati podatke vezane uz fakturu:

- vrsta knjige (klikom na strelicu s desne strane polja možete odabrati vrstu računa URA R1, URA R2, uvoz, reprezentacija i dr.)
- datum unosa (program nudi datum unosa računa)
- urudžbeni broj i broj URA program nudi sam (može se mijenjati)
- organizacijski klasifikator (sami odabirete kakvu klasifikaciju želite po mjestu troška ili sl.)
- opis računa
- vezni dokument
- br. primke
- datum računa i dospijeće
- dobavljač (kliknuti na pretraživač s desne strane polja, pronaći partnera i dupli klik na odabranog partnera)
- porezni period program nudi automatski
- iznos s porezom (unijeti ukupni iznos računa)
- u kućicu pored PDV-a upisati stopu poreza
- datum plaćanja i plaćeni iznos unijeti kad se izvrši plaćanja
- 2. U status upisati da li se račun plaća ili ne (oznaka po vašem izboru)
- 3. Kliknuti na "Zapiši i nastavi"

## PROTUSTAVKE

Protustavke koristite onda kad jedan račun knjižite na više mjesta troška

- 1. Kliknuti na Protustavke
- 2. Označiti račun koji ste prethodno proknjižili

| er        | erverMCS 2008 - [Knjiga URA] |                 |                       |                        |                                          |                  |  |  |  |  |
|-----------|------------------------------|-----------------|-----------------------|------------------------|------------------------------------------|------------------|--|--|--|--|
| i ol      | orade Počet                  | ni podaci Upu   | ite Evidencija rada   |                        |                                          |                  |  |  |  |  |
|           | 🗅 <u>N</u> ovi               | 🖹 Ispravi       | ✓ Zapiši C (          | ]dustani 🛛 🔠 🧕         | 🛓 🛨 Storno 🛛 🕮 Izvještaji 🕶 🛛 🗶 Obrade 🕶 | 💼 Osvježi        |  |  |  |  |
|           | H                            | -               | ►                     | ►I                     |                                          |                  |  |  |  |  |
| 1 Million | <sup>D</sup> regled podat    | aka :   Unos/Is | spravak podataka :    | Analiza podataka Protu | istavke   🚽 🚽 🗸                          |                  |  |  |  |  |
| Г         | Vrsta Pj                     | UR. broj        | Broj URE              | Broj računa dobavljača | Partner                                  | Iznos računa 🛛 🔥 |  |  |  |  |
|           | UA1                          | 001             | 00001                 | 4212                   | ADEPT d.o.o.                             | 366,00           |  |  |  |  |
|           | UA1                          | 002             | 00002                 |                        | AB PETROL d.o.o.                         | 1.220,00         |  |  |  |  |
|           | UA1                          | 003             | 003                   |                        | A.C.R. s.p.o.                            | 4.880,00         |  |  |  |  |
|           | UA1                          | 004             | 00004                 |                        | A.C.R. s.p.o.                            | 244,00           |  |  |  |  |
| IE        | UA1                          | 005             | 005                   |                        | ŽBUKA ČAKARIĆ d.o.o.                     | 122,00           |  |  |  |  |
|           | UA1                          | 006             | 006                   |                        | ABN TVORNICA ULJA d.o.o.                 | 366,00           |  |  |  |  |
| н         |                              |                 |                       |                        |                                          |                  |  |  |  |  |
| ш         |                              |                 |                       |                        |                                          |                  |  |  |  |  |
|           |                              |                 |                       |                        |                                          | ~                |  |  |  |  |
|           | 4                            | 12              | <i>r</i> . <i>r</i> . |                        |                                          |                  |  |  |  |  |
|           | M                            | ▲ ▶             | · •                   |                        |                                          |                  |  |  |  |  |
|           |                              |                 |                       |                        | <b>(</b>                                 | 2                |  |  |  |  |
|           | 🖸 Novi                       | 📑 İsprav        | vi 🔺 Odustani         | 🎇 Zapiši 🛛 🚀           | Obriši 🔁 Osvježi                         |                  |  |  |  |  |
|           | C                            | 2750            |                       |                        |                                          |                  |  |  |  |  |
|           | 1                            | <u> </u>        |                       |                        |                                          |                  |  |  |  |  |
|           | F.k.                         |                 | 0.k.                  | F                      | P.k. Datum                               |                  |  |  |  |  |
|           | 1                            | <b>_</b>        | 1                     | <b>_</b>               | <u> </u>                                 |                  |  |  |  |  |
| Ē         | UB broi                      | Konto           | Naziv prot            | ikonta                 | 12000                                    | Status           |  |  |  |  |
|           |                              | Korko           | Traziv proc           | akonta                 | 121105                                   | Status           |  |  |  |  |
| Ľ         |                              |                 |                       |                        |                                          |                  |  |  |  |  |
|           |                              |                 |                       |                        |                                          |                  |  |  |  |  |
| н         |                              |                 |                       |                        |                                          |                  |  |  |  |  |
|           |                              |                 |                       |                        |                                          |                  |  |  |  |  |

### 1. Kliknuti "Novi"

2. Pojavit će se račun koji ste označili

| Program Alabi obrade Početni podaci Upute Evidencija rada   XC-light Novi I spravi Zapiši Odustani     Knjiga IRA   Knjiga IRA   Nadzorna k.u   Nadzorna k.u                                                                                                    |
|----------------------------------------------------------------------------------------------------|
| XC-light   Image: Novi   Image: Novi                                                                                                    |
| Kniga URA   Kniga URA   Fregled podataka:   UA1   00001   00001   00001   00001   00001   00001   00001   00001   00001   00001   00001   00001   00001   00001   00001   00001   00001   00001   00001   00001   00001   00001   00001   00001   00001   00001   00001   00001   00001   00001   00001   00001   00001   00001   00001   00001   00001   00001   00001   00001   00001   00001   00001   00001   00001   00001   00001   00001   00001   00001   00001   00001   00001   00001   00001   00001   00001   00001   00001   00001   00001   00001   00001   0001   0001   0012   0012   0012   0012   0012   0012   012   012   012   012                                                                                                    |
| Knigo URA       Pregled podataka : Unos/Ispravak podataka : Analiza podataka Protustavke         Image: Knigoa IRA       Image: Knigoa IRA         Image: Knigoa IRA       Image: Knigoa IRA         Image: Knigoa                                                                                                    |
| Kringa IBA     Vrsta Pi UB. broj Broj UBE     Broj računa dobavljača Partner     Iznos računa       UA1     00002     00001     111     ABC INTERNJER d.o.o.     1.220,00       Nadzorna k.u     Image: State State                                                                                                    |
| Knjiga IBA       UA1       00002       00002         Madzorna k.u       UA1       00001       00001       111       ABC INTERIJER d.o.o.       1.220,00         Nadzorna k.u       Image: Comparison of the state of the state                                                                                                    |
| Nadzoma k.u.       Image: Construction of the second second                |
| Nadzorna k.u   Nadzorna k.i   Nadzorna k.i   Knjiženje   Image: Strate in the image: Strate in the image: Strate in                                                          |
| Nadzorna k.i.   Knjiženje   Blagajna   Di Zd00   Ispravi   D12400   Ispravi   Dvk.   P.k.   Datum                                                                                                    |
| Nadzorna k.i.<br>Knjiženje<br>Bilagajna<br>Kamate<br>F.k.<br>O.k.<br>P.k.<br>Datum                                                                                                    |
| Knjiženje       Blagajna       Blagajna       Di Novi       Bispravi       A       D12400       Image: State of the state of the stat                                                                                                    |
| Knjiženje     Image: Strukturgen strukturgen struktu |
| Blagajna<br>Blagajna<br>Movi Blapravi A Odustani A Zapiši & Obriši<br>O12400 I 1.000,00<br>Kamate                                                                                                    |
| Blagajna<br>Blagajna<br>Novi Bispravi A Odustani 2 Zapiši 2 Obriši<br>012400 1 1000,00<br>F.k. O.k. P.k. Datum                                                                                                    |
| Image: Name         Image: Old and the second second s       |
| Kamate F.k. D.k. P.k. Datum                                                                                                    |
|                                                                                                    |
| Ugovor 03.07.         ▼         ARANŽMAN TOSCAN ▼         29.10.2008         III                                                                                                    |
| Sredstva                                                                                                    |
| UH. Droj Konto Stra Nazv protukonta [Iznos Status ]                                                                                                    |
| 00001 012400 RACUNALNI SO FTWARE 1.000.00                                                                                                    |
|                                                                                                    |
|                                                                                                    |
| Partneri                                                                                                    |
|                                                                                                    |
|                                                                                                    |
|                                                                                                    |
| Iznos fakture 1.220,00 Troškovi 1.220,00 Razlika 0,00                                                                                                    |
|                                                                                                    |

Centar MCS d.o.o. | www.centar-mcs.hr | cmcs@centar-mcs.hr | 01/6060-930

- 1. Upisati podatke koji su Vam potrebni i kliknuti na "Zapiši"
- 2. Iznos koji ste upisali pojavit će se u polju "Troškovi"
- 3. U polju "Razlika" pojavit će se iznos koji je ostao do punog iznosa računa
- 4. Nastavite unos protustavke do punog iznosa računa

| i obrade Poče | etni podaci – Up | oute Evidencija ra | da                 |                                                                                                    |                          |              |             |
|---------------|------------------|--------------------|--------------------|----------------------------------------------------------------------------------------------------|--------------------------|--------------|-------------|
| 🕒 Novi        | B Ispravi        | 🖌 🖌 Zapiši 🖌       | 🖥 🗍 👘              | Storno 🛄                                                                                                    | zvještaji 🖌 🕱 Obrade 🗸 📔 | 💼 Osvježi    |             |
| H             | -                | •                  |                    |                                                                                                    |                          |              |             |
| Predled pode  | ataka : ] Unos/  | lepravak podataka  | · Analiza podataka | Protustavke                                                                                                    |                          |              |             |
|               | Lup Luc          |                    |                    |                                                                                                    |                          | []           |             |
| Vista Pl      | UR. broj         | BIOLOHE            | Broj racuna doba   |                                                                                                    |                          | Iznos racuna |             |
|               | 001              | 00001              | 4212               |                                                                                                    |                          | 366,00       |             |
|               | 002              | 00002              |                    | AB FEINOL 0.0.0.                                                                                                |                          | 1.220,00     |             |
| UA1           | 003              | 00004              |                    | A.C.B. s.p.o.                                                                                                   |                          | 4.000,00     |             |
| UA1           | 004              | 005                |                    | 122.00                                                                                                    |                          |              |             |
| TUAL          | 005              | 006                |                    |                                                                                                    |                          | 266.00       |             |
|               |                  |                    |                    |                                                                                                    |                          |              |             |
|               |                  |                    |                    |                                                                                                    |                          |              |             |
|               |                  |                    |                    |                                                                                                    |                          |              |             |
|               |                  |                    |                    |                                                                                                    |                          |              | ~           |
| 1             | 1                |                    | 11                 |                                                                                                    |                          |              | 11          |
| I             | -                |                    |                    |                                                                                                    |                          |              |             |
|               |                  | /                  |                    |                                                                                                    |                          |              |             |
| Ph Nov        |                  | avi 🔥 Odustar      |                    | è Obriši                                                                                                    | 🗢 Osvieži 📗              |              |             |
|               |                  |                    |                    |                                                                                                    |                          |              |             |
| 020100        |                  |                    | 200,00 🕁           |                                                                                                    | N                        |              |             |
| ,<br>E.k.     |                  | o.i                | k. 💙               | P.k.                                                                                                    | Datum                    |              |             |
| ADMINIST      | BACIJA 👻         |                    |                    | <b>.</b>                                                                                                    | IS                       |              |             |
| 1             |                  |                    |                    |                                                                                                    |                          |              |             |
| LUB broi      | Konto            | Naziv n            | rotukonta          |                                                                                                    | Iznos                    | Status       |             |
| ▶ 006         | 020100           |                    |                    |                                                                                                    | 200                      | 00           | Constant of |
| 1             |                  |                    |                    |                                                                                                    |                          |              |             |
|               |                  |                    |                    |                                                                                                    |                          |              |             |
|               |                  |                    |                    |                                                                                                    |                          | 2            |             |
|               |                  |                    |                    |                                                                                                    | (2)                      | C 3          |             |
|               |                  |                    |                    |                                                                                                    |                          |              |             |
|               |                  |                    |                    |                                                                                                    |                          |              |             |
|               |                  |                    |                    |                                                                                                    |                          |              |             |
|               |                  |                    |                    |                                                                                                    |                          |              |             |
| 1             |                  |                    |                    |                                                                                                    | 100                      |              | ~           |
|               |                  | Iznos fakture      | 36                 | 6.00 Troškovi                                                                                                   | 200.00 Baz               | lika         | 166.00      |
|               |                  |                    | 1                  | the second second second second second second second second second second second second second second second se |                          |              |             |

## ANALIZA PODATAKA

U analizi podataka možete dobiti različite izvještaje. Sortirati možete po partneru, datumu dospijeća, statusu i sl.

Sortiranje vršite klikom na strelicu s desne strane polja ili klikom na polje npr. naziv partnera. Isto kao i za partnera možete dobiti izvještaj i po datumu računa, datumu plaćanja, redoslijed po broju računa itd.

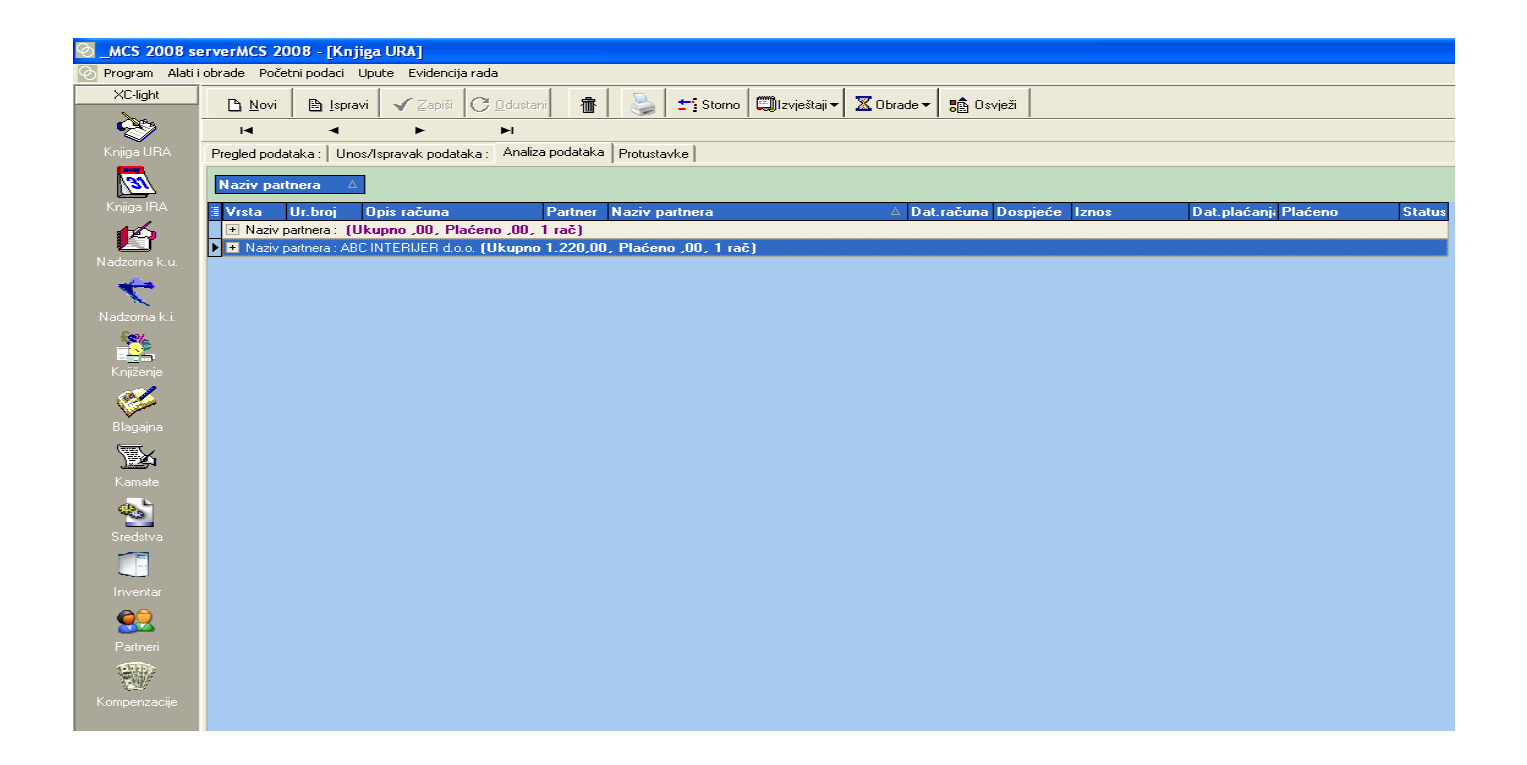

Takav izvještaj možete ispisati na printer i to na sljedeći način:

- 1. Izvještaj
- 2. Ulazni računi

I dobit ćete željeni izvještaj.